How to do application using Right to Service / सेवा हमी कायदा अंतर्गत अर्ज कसा करावा

www.vvcmc.in हया संकेतस्थळावर Right to Service / सेवा हमी कायदा क्लिक करा.

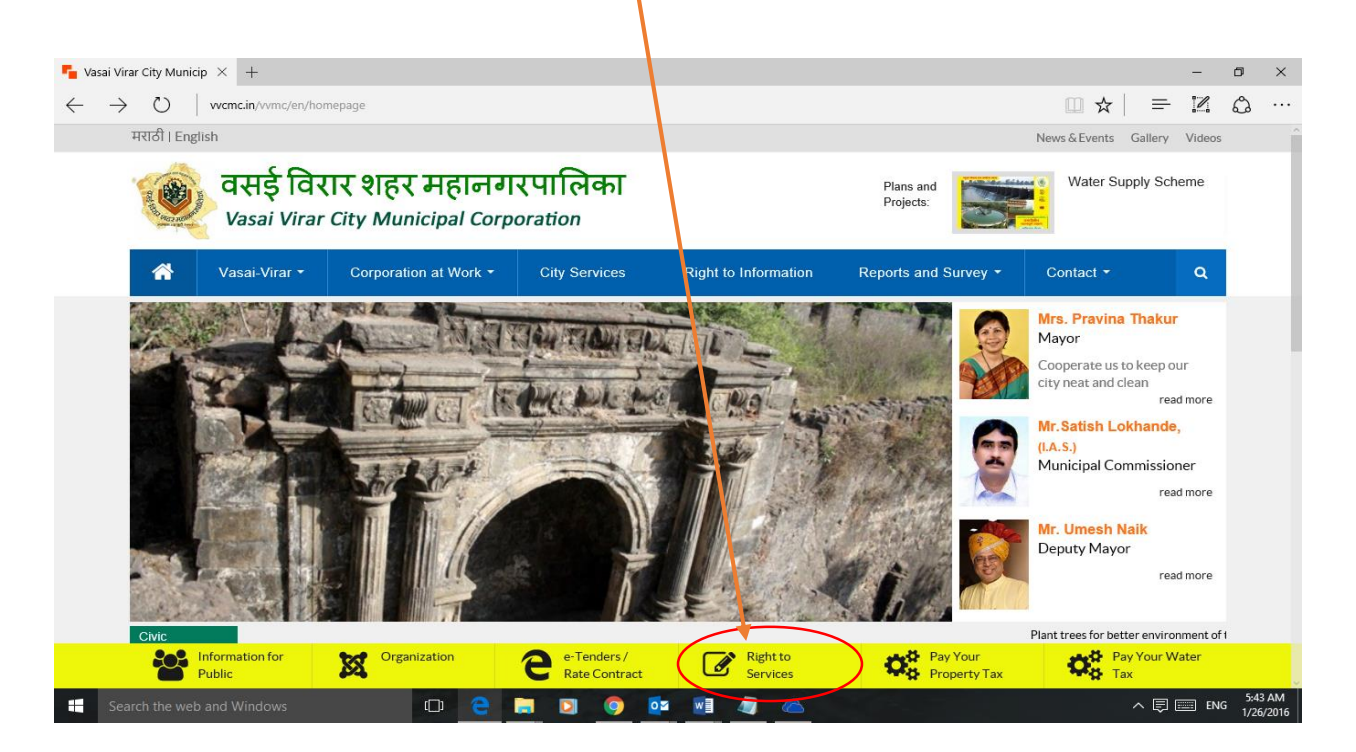

सदर बटनावर क्लिक केल्यावर खाली दर्शविण्यात आलेले वेबपेज ओपन होईल.

Upon clicking, you will reach to below mentioned webpage.

| V 📭 V | /asai Virar City Municipal 🗙 🎦 Right To ServiceRTS 💦 🗙 |                                                                                                    | Sachin                                                                                                    | - 0                 | ×             |
|-------|--------------------------------------------------------|----------------------------------------------------------------------------------------------------|----------------------------------------------------------------------------------------------------|---------------------|---------------|
| ← -   | C 🕯 🗅 onlinevvcmc.in                                   |                                                                                                    |                                                                                                    | <b>₽</b> ☆ ●        | Ξ             |
|       | र्के वसई-विरा<br>Vasal Virar (                         | र शहर महानगरपालिका<br>City Municipal Corporation<br>wetcome to VVMCHe                                                                                               | स्तर्भ-विधर<br>वसई-विधर<br>ere you can check the latest news feeds from the Corporation.                                                                                                    |                     |               |
|       | Login                                                  | Download Forms  A Transfer of Property By Sale  5 Transfer of Property By Nominee  1 Harriage Appleation Forms  Online PG Diclaimer   Contact Us   Terms and Condit | Chicce will have to upload required docume<br>acharbar anound more reachances and in<br>acharbar anound more reachances and in<br>acharbar anound more reachances anound more reachances anound more reachances anound more reachances |                     | _             |
|       |                                                        | Best Viewed in Internet Explorer 8 and above                                                                                                    |                                                                                                    |                     |               |
|       | Search the web and Windows                             | 🗢 🤤 🖬 💿 💿 🖷 🦉 🐹                                                                                                    | ~ 🖗 📼                                                                                                    | ा म 12:12<br>म 1/26 | 2 AM<br>/2016 |

Login बटनावर क्लिक केल्यावर खाली दिसत असलेले पेज ओपन होईल. आपण प्रथमच हया सेवेचा लाभ घेत असल्यास आपण <u>नवीन युजर येथे नोंदणी करा / New User Register here</u> हया बटनावर क्लिक करून स्वतला रजिस्टर करून घ्यावे.

| C 🕯 https://aaplesarkar.mahaonline.gov.i                                                                                  | n                                                                                                    |                                                                           | 53                                                                        |
|----------------------------------------------------------------------------------------------------|----------------------------------------------------------------------------------------------------|---------------------------------------------------------------------------|---------------------------------------------------------------------------|
| 🧐 महाराष्ट्र शासन                                                                                                    |                                                                                                    | A=                                                                        | English                                                                   |
| आपले 📥 🙆                                                                                                    | <b>महाराष्ट्र</b> लोकसेवा हक्क अधिनियग                                                                                                    | म श्री देवेंद्र फडणवी<br>माननीय मुख्यम                                    | स                                                                         |
| 🛱 मुख्यपृष्ठ                                                                                                    | 🖞 सेवा अधिकार अधिनियम 🔒 अधिसूचना प्रसिध्द केलेल विभाग                                                                                                    | 📞 संपर्क 🚳 डॅशबोर्ड                                                       |                                                                           |
| ऑनलाईन उपलब्ध असलेल्या नागरिक                                                                                             | तुमच लाम माहित करा 🗸                                                                                                    | $\backslash$                                                              |                                                                           |
| 🖞 अधिक माहितीसाठी खालील सेवांवर निसक करा                                                                                  |                                                                                                    | र्वासाठी या पोर्टलवर ऑनलाईन पद्धतीने अर्ज                                 | 🕩 लॉग-इन                                                                  |
|                                                                                                    |                                                                                                    | क ण्यासाठी आपले यजर प्रोफाईल तयार करा.                                    |                                                                           |
| तात्पुरता रहिवास प्रमाणपत्र                                                                                               | ज्येष्ठ नागरिक प्रमाणपत्र                                                                                                    | क ण्यासाठी आपले युजर प्रोफाइंज तयार करा.<br>🔹 नवीन युजर ? येथे नोंदणी करा | <b>Q</b> सेवा शोध                                                         |
| तात्पुरता रहिवास प्रमाणपत्र<br>पत दाखला                                                                                   | ज्येष्ठ नागरिक प्रसाणपत्र<br>सांस्कृतिक कार्यक्रम परवाना                                                                                                    | कर्ण्यासाठी आपले युजर प्रोफाइन तयार करा.                                  | <b>Q</b> सेवा शोध<br><b>डे</b> अर्ज मागो                                  |
| तात्पुरता रहिवास प्रमाणपत्र<br>पत दाखला<br>प्रमाणित नक्कल मिळणे बाबत अर्ज                                                 | ज्येष्ठ नागरिक प्रमाणपत्र<br>सांस्कृतिक कार्यक्रम परवाना<br>अल्पम्पारक शेतकरी असल्याचे प्रतिज्ञापत्र                                                                              | करण्यासाठी आपले युजर प्रोफाइन तयार करा.                                   | Q सेवा शोध<br>के जर्ज मार्ग<br>प्रमाणित<br>प्रमाणिपत्र<br>प्रदताळण        |
| तात्पुरता रहिवास प्रमाणपत्र<br>पत दाखला<br>प्रमाणित नक्कल मिळणे बाबत अर्ज<br>भमिहीन प्रमाणपत्र                            | ज्येष्ठ नागरिक प्रमाणपत्र<br>सांस्कृतिक कार्यक्रम परवाना<br>अल्पम्प्रारक शैतकरी असल्याचे प्रतिज्ञापत्र<br>शैतकरी असल्याचा दाखना                                                   | करण्यासाठी आपले युजर प्रोफाइल तयार करा.                                   | Q सेवा शोध<br>जे मार्ग<br>प्रमाणित<br>प्रमाणिपत्र<br>पडताळण<br>रिकॉल सेटर |
| तात्पुरता रहिवास प्रमाणपत्र<br>पत दाखला<br>प्रमाणित नक्कल मिळणे बाबत अर्ज<br>भूमिहीन प्रमाणपत्र<br>सर्वसाधारण प्रतिनापत्र | ज्येष्ठ नागरिक प्रमाणपत्र<br>सांस्कृतिक कार्यक्रम परवाना<br>अल्पम्ध्रारक शैतकरी असल्याचे प्रतिज्ञापत्र<br>शैतकरी असल्याचा दाखला<br>डीगर/ दर्गम क्षेत्रात राहत असल्याचे प्रमाणपत्र | करण्यासाठी आपले युजर प्रोफाइन तयार करा.                                   | Q सेवा शोध<br>डो उर्ज मार्ग<br>प्रमाणित<br>प्रसालज<br>राहतालज<br>कॉल सेटर |

आपण रजिस्टर असल्यास आपल्या युजर नेम व पासवर्डने Login करावे. Already register user, kindly do the login by User Name and Password.

| 📕 Vasai Virar City Municipal 🛛 🗙 🌝 aaplesarkar.mahaonline.gc 🗙 🗸 |                                                        | Sachin — 🗇 🗙                                                                           |                                           |  |  |  |  |
|------------------------------------------------------------------|--------------------------------------------------------|----------------------------------------------------------------------------------------|-------------------------------------------|--|--|--|--|
| ← → C ⋒ Attps://aaplesarkar.mahaonline.gov.                      | 🕈 🏠 https://aaplesarkar.mahaonline.gov.in              |                                                                                        | ☆ 🗣 🚍                                     |  |  |  |  |
| 🨕 महाराष्ट्र शासन                                                |                                                        | A <sup>=</sup>                                                                         | English                                   |  |  |  |  |
| आपले 🚈 🙆<br>सरकार                                                | महाराष्ट्र लोकसेवा हक्क अधिनियम                        | न श्री देवेंद्र फडणर्व<br>सानमेष मुख्य                                                 | ोस                                        |  |  |  |  |
| 🖷 मुख्यपृष्ठ                                                     | 🖞 सेवा अधिकार अधिनियम 🌢 अधिसूचना प्रसिध्द केलेले विभाग | र संपर्क 🚯 डॅशबोर्ड                                                                    |                                           |  |  |  |  |
| तुमचे लाम माहित करा 🗸                                            |                                                        |                                                                                        |                                           |  |  |  |  |
| 🗘 अधिक माहितीसाठी खालील सेवांवर क्लिक करा                        | <ul> <li>टॉंगल स्वयं स्कॉलिंग</li> </ul>               | रोवांसा ही या पोर्टलवर ऑनलाईन पद्धतीने अर्ज<br>करप्रया मठी आपले यजर प्रोफाईल तयार करा. | 🎝 लॉग-इन                                  |  |  |  |  |
| तात्पुरता रहिवास प्रमाणपत्र                                      | ज्येष्ठ नागरिक प्रमाणपत्र                              | ें<br>📥 नवीन युजर ? येथे नोंदणी करा                                                    | <b>Q</b> सेवा शोधा                        |  |  |  |  |
| पत दाखला                                                         | सांस्कृतिक कार्यक्रम परवाना                            | नोंटणी केलेली आहे ? येथे लॉग इन करा.                                                   | 📃 अर्ज मागोवा                             |  |  |  |  |
| प्रमाणित नक्कल मिळणे बाबत अर्ज                                   | अल्पभूधारक शेतकरी असल्याचे प्रतिज्ञापत्र               | 🔺 यजर आयडी                                                                             | प्रमाणपत्राची<br>प्रमाणपत्राची<br>पडताळणी |  |  |  |  |
| भूमिहीन प्रमाणपत्र                                               | रोतकरी असल्याचा दाखला                                  | 🔍 पासवर्ड                                                                              | 🔷 कॉल सेंटर                               |  |  |  |  |
| सर्वसाधारण प्रतिज्ञापत्र                                         | डोगर/ दुर्गम क्षेत्रात राहत असल्याचे प्रमाणपत्र        | ♀आपला जिल्हा                                                                           | A ALT                                     |  |  |  |  |
| नॉन-क्रिमिलेयर प्रमाणपत्र                                        | जातीचे प्रमाणपत्र                                      | लॉंग इन पासवर्ड विसरलात? युजरनेम विसरलात?                                              | 121                                       |  |  |  |  |
| Search the web and Windows                                       | 🗅 🧁 🥅 🖸 🧔 🥥 🔛                                          |                                                                                        | へ 戻 📖 म 12:17 AM<br>1/26/2016             |  |  |  |  |

Login झाल्यावर आपण खाली दर्शविलेल्या वेबपेज दिसेल. त्यावर नगर विकास विभाग हयावर क्लिक करावे. Once Login, click on Urban Local Bodies on left hand side.

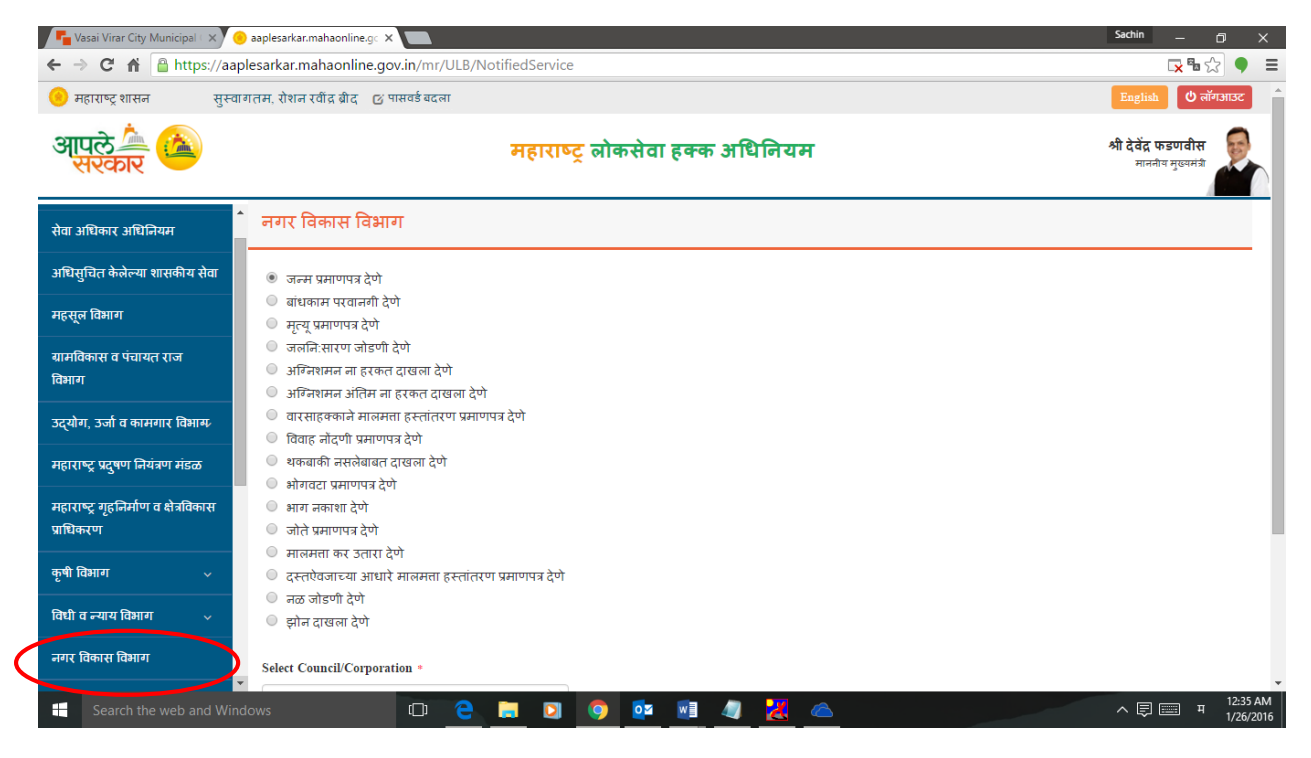

नगर विकास विभाग हयावर क्लिक केल्यावर महाराष्ट्र सेवा हमी कायदा मधील सेवा उजव्या बाजूस दाखविण्यात आल्या आहेत. आपल्याला हवी असलेली सेवा निवडून खाली दाखविलेल्या महानगरपालिकेतून आपली महानगरपालिका निवडावी व Submit हया बटनावर क्लिक करावे.

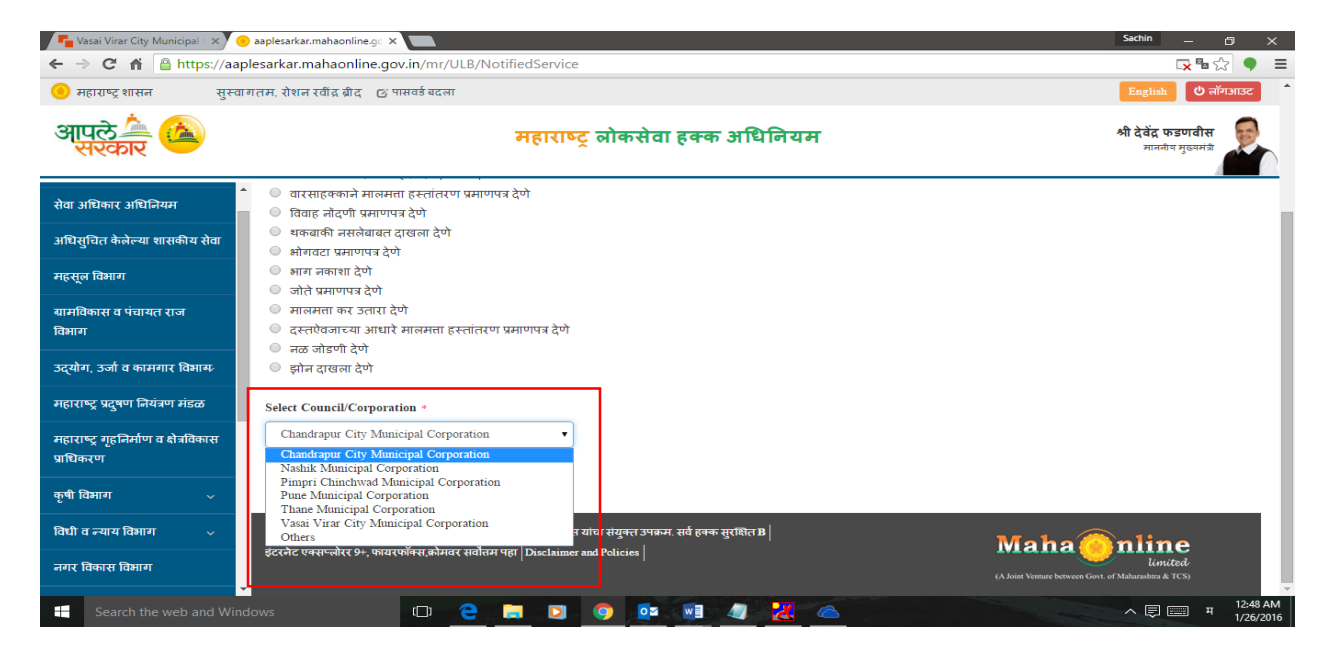

Once Click on Urban Local Bodies, services offered under Right to Service Act will display on right hand window. Kindly select appropriate services and choose "Vasai Virar City Municipal Corporation" from **Select Council / Corporation** list.

On Selection, you will get "Vasai Virar City Municipal Corporation" Webpage for further process.

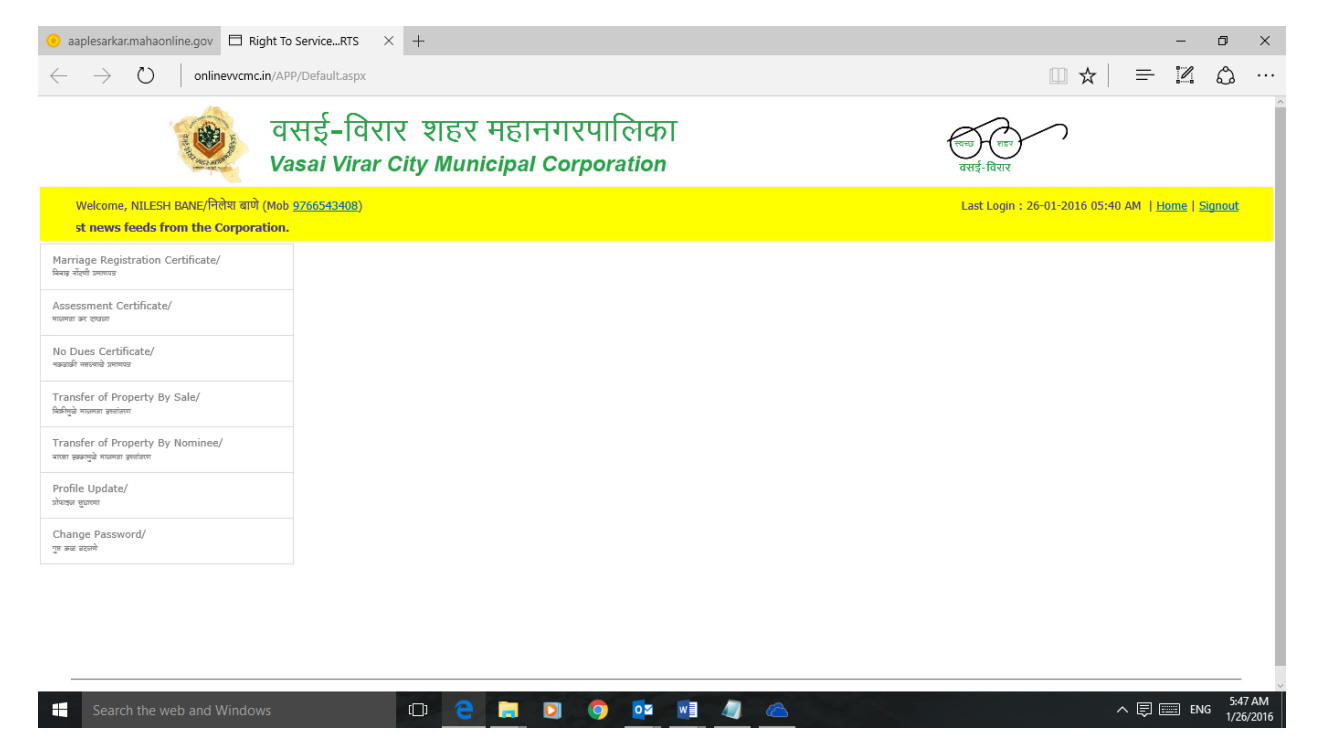